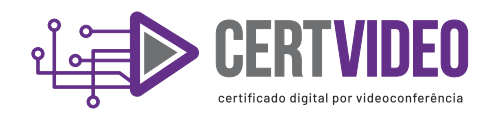

# MANUAL DE INSTALAÇÃO DE CERTIFICADO DIGITAL

## Prezado Cliente,

Obrigado por adquirir seu certificado na CERTVIDEO.

Agora que seu certificado está aprovado, você deverá providenciar a instalação do certificado digital em seu computador.

Verifique se seu java está atualizado no site <u>www.java.com</u>, e verifique seu sistema operacional (32 ou 64 bits).

#### Certificado Modelo A1:

- 1 Acesse o site https://arvirtus.acsoluti.com.br/site/emitircertificado;
- 2 Clique em Download do assistente de emissão de certificado;
- 3 Abra o arquivo baixado;
- 4 Informe o usuario que foi recebido no e-mail e a senha criada no momento do agendamento;
- 5 Clique em Emitir certificado;
- 6 Selecione o local aonde será salvo o certificado;
- 7 Cadastre a senha do seu certificado;
- 8 Abra o seu certificado clicando 2 vezes no arquivo e conclua a importação;
- 9 Ao terminar a importação crie uma cópia de segurança em uma mídia removível (CD, DVD, PEN-DRIVE).

## Certificado Modelo A3 (Token e cartão)

Os certificados digitais **CERTVIDEO** modelo A3, são instalados na devida mídia (token ou cartão) após a finalização do processo por videoconferência.

Chegará um e-mail informando da aprovação do certificado digital junto do código da solicitação que será usada junto da senha criada no momento do agendamento.

- 1 Acesse o site https://arvirtus.acsoluti.com.br/site/emitircertificado;
- 2 Clique em Download do assistente de emissão de certificado;
- 3 Abra o arquivo baixado e instale o driver.
- 4 Insira o Token ou cartão;
- 5 Informe o usuário recebido no e-mail e a senha criada no momento do agendamento;
- 6 Clique em Emitir certificado;
- 7 Selecione a mídia inserida (token ou cartão);
- 8 Digite a senha da mídia;
- 9 Após a conclusão do carregamento digite a senha novamente.

# 🕲 4020-165<del>9</del>

- Suporte@certvideo.com.br
- 🔅 www.certvideo.com.br
- Rua Juiz de Fora, 216 8° Andar Barro Preto - Belo Horizonte - MG

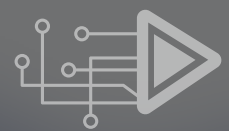

f () @certvideo